## **Il metodo** più pratico per compilare la vostra dichiarazione

#### Termine di rientro della dichiarazione

Il modulo ufficiale della dichiarazione d'imposta e gli allegati devono esserci ritornati entro il termine indicato in alto a sinistra sulla prima pagina del modulo.

Se non vi fosse possibile rispettare questo termine, potete presentare una domanda di proroga utilizzando la funzionalità **richiedi proroga** del software **eTax PG**, scaricabile dal nostro sito internet www.ti.ch/etax

#### Per richieste di proroga eseguite:

entro il 31 maggio (compreso), il termine concesso è fissato per il 30 settembre;
dal 1 giugno al 31 dicembre, il termine concesso è fissato per il 31 gennaio seguente.

Le richieste devono essere trasmesse unicamente per posta.

Le richieste di proroga devono essere generate unicamente tramite le funzionalità di eTax PG precisando i motivi della richiesta.

Richieste di proroga inoltrate con modalità diverse da quanto indicato non verranno prese in considerazione.

Le Istruzioni per la compilazione della dichiarazione d'imposta delle persone giuridiche e delle associazioni e fondazioni sono consultabili sul nostro sito internet nella sezione Imposte persone giuridiche > Istruzioni

### www.ti.ch/etax

Imposta cantonale Imposta federale diretta

# Proroga

per l'invio della dichiarazione d'imposta delle persone giuridiche

eTax PG Istruzioni per allestire la richiesta di proroga

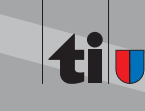

#### Moduli A, B e C

#### Richiedi proroga

Nella schermata iniziale di eTax PG, premere "Richiedi proroga".

| 2         | Persone giuridiche<br>Dichiarazione nuova | 4 | Guida<br>apri                     |
|-----------|-------------------------------------------|---|-----------------------------------|
| <b>\$</b> | Dichiarazione/Proroga<br><b>apri</b>      | 2 | Dichiarazione<br>richiedi proroga |
| Þ         | Dichiarazioni<br>gestione                 | - | Dichiarazione<br>terminare        |

In seguito vi verrà chiesto di salvare il documento. Effettuato il salvataggio, si accede alla finestra principale del modulo proroga di eTax PG.

#### Importazione di dati da precedenti dichiarazioni d'imposta allestite con eTax PG

È possibile importare alcune informazioni inserite in precedenti dichiarazioni fiscali allestite con eTax PG, limitatamente a casi dell'anno fiscale corrente o di quello

| precedente.   | Ricerca per numero o | di controllo all'interni | io della cartella Ca | si di tassazione o nella cartella | definita in Preferenze > Gestion | e casi                          |                            | _  |  |
|---------------|----------------------|--------------------------|----------------------|-----------------------------------|----------------------------------|---------------------------------|----------------------------|----|--|
| Effettuata    | 000.0.000.00         | 001 Cen                  | rca Reset            |                                   |                                  |                                 | Importa dati per la prorog | a  |  |
| LIICILUAIA    | -                    |                          |                      |                                   |                                  |                                 |                            |    |  |
| a ricorca     | Numero di controllo  |                          | Tipo dichiar         | azione                            |                                  | Ragione sociale / denominazione |                            |    |  |
| la l'ICCICa,  | 000.0.000.0001       | 2018 Modulo A - S        | Società anonime      |                                   | Proroga SA                       |                                 |                            | ]^ |  |
| selezionare   |                      |                          |                      |                                   |                                  |                                 |                            |    |  |
| dai risultati |                      |                          |                      |                                   |                                  |                                 |                            |    |  |

della ricerca ciò che fa al caso e premere "Importa dati per la proroga".

I casi dai quali si intendono importare i dati devono essere stati salvati nella cartella definita nelle preferenze di eTax PG (Menu File > Preferenze > Gestione casi).

#### Inserimento dei dati per la richiesta della proroga (Proroga singola)

| Compilare tu    | tte le                                       | Richiesta proroga<br>Dati richiedente |                                 |                                                                            |                                  |                  |                     |                                    |               |                                 |
|-----------------|----------------------------------------------|---------------------------------------|---------------------------------|----------------------------------------------------------------------------|----------------------------------|------------------|---------------------|------------------------------------|---------------|---------------------------------|
| informazioni    | informazioni<br>necessarie per               |                                       | Rossi                           | ossi                                                                       |                                  | Viale Stazione 1 | Stazione 1          | Numero di telefono<br>Data proroga | 091 000 00 00 |                                 |
| necessarie pe   |                                              |                                       | Antonio<br>6500 Bellinzona      |                                                                            |                                  |                  |                     |                                    | 30.09.2022    |                                 |
| l'allestimento  | l'allestimento della<br>richiesta di proroga |                                       | Ragione sociale / denominazione |                                                                            | Proroga SA Cancella dati richies |                  |                     |                                    |               | Cancella dati richiesta proroga |
| rancounterico   |                                              |                                       | No. controllo                   | 000.0.000.0001                                                             | No. DDC                          | 00'001           | Numero DI           | CHE-000.000.001                    |               |                                 |
| richiesta di pi |                                              |                                       | Motivo                          | Inserire qui il motivo della richiesta di proroga<br>Anciunoere alla lista |                                  |                  |                     |                                    |               |                                 |
| e, in seguito,  |                                              |                                       |                                 |                                                                            |                                  |                  |                     |                                    |               |                                 |
| premere su ",   | Aggiung                                      | gere alla I                           | ista".                          | La richie                                                                  | esta d                           | i prorc          | oga ver             | rrà così in                        | serit         | a nella appo                    |
| lista.          | Lista delle dichiara                         | azione da prorogare -                 | doppio click su                 | ulla selezione per mo                                                      | odificare i dati                 |                  |                     |                                    |               | 2                               |
| E possibile     | Numero o                                     | li controllo DDC                      | R                               | agione sociale / den                                                       | ominazione                       |                  |                     | Mot                                | vo            |                                 |
| modificare i    | 000.07                                       | 00.0001 00/001                        | Prozona SA                      |                                                                            |                                  | brori            | re oui il motivo de | la richierta di proroga            |               |                                 |

dati inseriti

effettuando un doppio click su un caso già presente nella lista.

#### Richieste di proroga aggiuntive per lo stesso richiedente (Proroga multipla)

Mantenendo invariati i dati del richiedente è possibile allestire una richiesta di proroga

| anche der altri       | Richiesta proroga           |                                |                              |                   |                  |            |                    |              |                                 |
|-----------------------|-----------------------------|--------------------------------|------------------------------|-------------------|------------------|------------|--------------------|--------------|---------------------------------|
| contribucanti         | Dati richiedente<br>Coonome | Rossi                          |                              | Indirizzo         | Viale Stazione 1 |            | Numero di telefono | 091 000 00 0 | 0                               |
| Lontinbuenti.         | Nome                        | Antonio                        |                              |                   |                  |            | Data proroga       |              |                                 |
| Questa funzionalità   | Luogo                       | 6500 Bellinzo                  | ona                          |                   |                  |            |                    |              |                                 |
| permette ad es. alle  | Ragione sociale / c         | lenominazione<br>No. controllo | Proroga SA<br>000.0.000.0002 | No. DDC           | 00'002           | Numero IDI | CHE-000.000.002    |              | Cancella dati richiesta proroga |
| iduciarie di generare |                             | Motivo                         | Inserire qui il motivo d     | lella richiesta d | proroga          |            |                    |              |                                 |
| per i propri clienti  |                             |                                |                              |                   |                  |            |                    |              | Agglungere alla lista           |

delle richieste di proroga multiple, con la possibilità di stamparle su un unico documento.

#### Stampa richiesta di proroga singola / proroga multipla

Dalla lista selezionare la/le richiesta/e desiderata/e e premere il pulsante "Stampa".

|                     |               |                                 | × 🔜                                                | •    | <b>&gt;</b> |
|---------------------|---------------|---------------------------------|----------------------------------------------------|------|-------------|
| Numero di controllo | Numero<br>DDC | Ragione sociale / denominazione | Mativo                                             |      |             |
| 000.0.000.0003      | 00'003        | Gran Proroga SA                 | Inserire qui il motivo della richiesta di proroga. |      | ^           |
| 000.0.000.0002      | 00'002        | Proroga SAGL                    | Inserire qui il motivo della richiesta di proroga. |      |             |
| 000.0.000.0001      | 00'001        | Proroga SA                      | Inserire qui il motivo della richiesta di proroga. |      | ¥           |
|                     |               |                                 | Stampa                                             | Annu | lla         |

È possibile stampare la serie di proroghe singole precedentemente selezionate (un documento per ciascuna richiesta di proroga) oppure la serie di proroghe multiple su un unico documento, a condizione che il richiedente sia il medesimo.

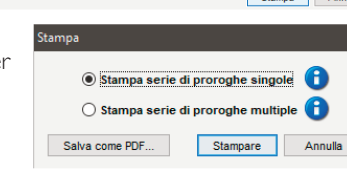

È anche possibile procedere al salvataggio in formato pdf della richiesta quale proroga singola oppure della richiesta quale proroga multipla.

Terminata l'attività di stampa o di salvataggio, all'utente verrà chiesto se intende cancellare dalla lista le proroghe che sono appena state stampate/salvate. Attenzione perché la cancellazione è definitiva !

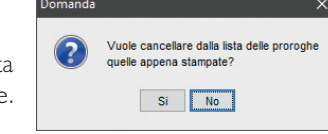

#### Chiusura del modulo proroga

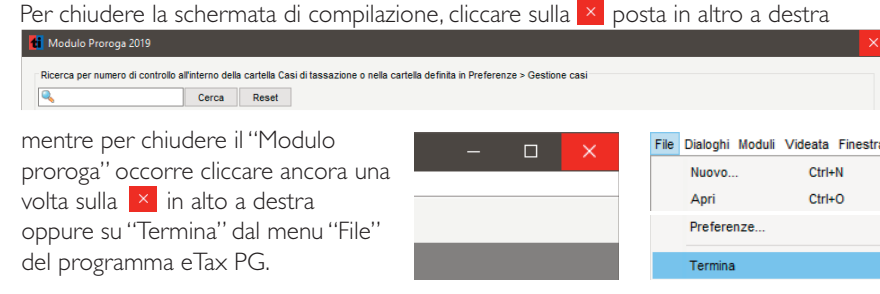

Alla chiusura del modulo cliccare su "Salvare" per non perdere tutti i dati elaborati.

| Cambiam | enti non salvati                                                           |
|---------|----------------------------------------------------------------------------|
| ?       | Vuole salvare i cambiamenti in 'Proroga SA.tipgpro2019' prima di chiudere? |
|         | Se non salva, verranno persi i cambiamenti fatti.                          |
|         | Salvare Non salvare Annulla                                                |

Le richieste di proroga devono essere generate unicamente tramite le funzionalità di eTax PG precisando i motivi della richiesta.

Richieste di proroga inoltrate con modalità diverse da quanto indicato non verranno prese in considerazione.

proroga

0

modul

hiusura

()

Ę

0

Proroga

mportazione